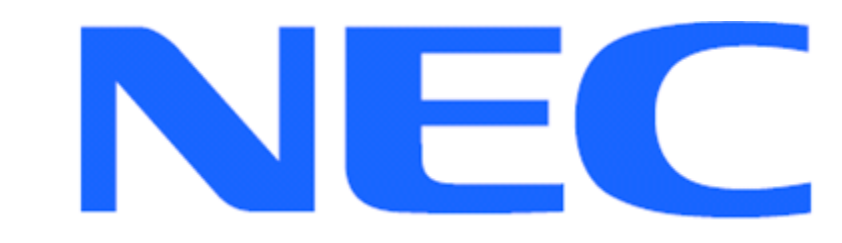

EXPRESSCLUSTER X for Microsoft Windows Server 2012 R2 Standard. Quick Start Guide for Milestone XProtect VMS Products 2018 R2. Version 1

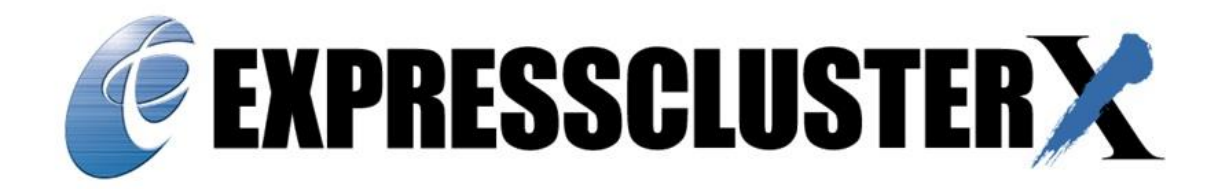

# NEC EXPRESSCLUSTER X 3.3 for Milestone XProtect VMS Products 2018 R2 Quick Start Guide

Document Number ECX-001-QSG, Version 1, October 2018 Copyright © 2010-2018 NEC Corporation.

Information in this document is subject to change without notice. No part of this document may be reproduced or transmitted in any form or by any means, electronic or mechanical, for any purpose, without the express written permission of NEC Corporation.

Microsoft® and Windows® are registered trademarks of Microsoft Corporation. Other system names, company names, and product names are trademarks and registered trademarks of their respective companies.

## Disclaimer

The contents of this document are subject to change without notice. NEC Corporation assumes no responsibility for technical or editorial mistakes in or omissions from this document. To obtain the benefits of the product, it is the customer's responsibility to install and use the product in accordance with this document. The copyright for the contents of this document belongs to NEC Corporation. Copying, altering, or translating this document, in full or in part, without the permission of NEC Corporation, is prohibited.

| Table of Contents                                                           |             |
|-----------------------------------------------------------------------------|-------------|
| About this Guide                                                            | 5           |
| Using this guide                                                            | 5           |
| Where to go for more information                                            | 6           |
| 1 Overview                                                                  | 7           |
| 2 System Requirements and Planning                                          |             |
| 2.1 Milestone XProtect VMS Products 2018 R2 requirements                    |             |
| 2.2 System Planning                                                         |             |
| 3 System Preparation                                                        |             |
| 3.1 Setup the Primary Server (Machine 1)                                    |             |
| 3.2 Setup the Standby Server (Machine 2)                                    |             |
| 4 Milestone XProtect VMS Products 2018 R2 Installation                      |             |
| 5 EXPRESSCLUSTER X Server Installation                                      |             |
| 5.1 Install EXPRESSCLUSTER X on the Primary Server (Machine 1)              |             |
| 5.2 Install EXPRESSCLUSTER X on the Standby Server (Machine 2)              |             |
| 5.3 Restart the Primary and Standby Servers (Machines 1 & 2)                |             |
| 6 Base Cluster Setup                                                        |             |
| 6.1 Install Java Runtime Environment (JRE)                                  |             |
| 6.2 Start the cluster manager                                               |             |
| 6.3 Create a cluster                                                        |             |
| 6.4 Create a failover group                                                 |             |
| 6.5 Create floating IP and share disk resources                             |             |
| 7 Configure DB of Milestone XProtect VMS Products 2018 R2 for Cluster       | er Setup 16 |
| 7.1 Moving the Master and Resource Database to Disk on Primary Se           | ərver 16    |
| 7.2 Configure DB of Milestone XProtect VMS Products 2018 R2 on th<br>Server | e Secondary |
| 7.3 Set the DB and application Server Services to Manual                    |             |
| 7.4 Cluster Services Setup                                                  |             |
| 8 Appendix A: Example System Planning Worksheet                             |             |

# About this Guide

#### Using this guide

This guide provides a hands-on "Quick Start" set of instructions for the EXPRESSCLUSTER X (ECX) for Windows. The guide assumes its readers to have Windows system administration knowledge and skills with experience in installation and configuration of Microsoft Windows operating systems, networks, and Milestone XProtect VMS Products 2018 R2. The guide includes step-by-step instructions to install and configure EXPRESSCLUSTER X with Milestone XProtect VMS Products 2018 R2.

This guide covers the following topics:

**Chapter 1:** <u>Overview</u> – describes the general steps of setup procedure.

**Chapter 2:** <u>System Requirements and Planning</u> – describes the overall system and network requirements and includes a set of tables for planning the installation and configuration.

**Chapter 3:** <u>System</u> – describes the configurations required for each system before installing target application.

**Chapter 4:** <u>Milestone XProtect VMS Products 2018 R2 Installation</u> – describes the installation of Milestone XProtect VMS Products 2018 R2 on the Primary and Standby Servers.

**Chapter 5:** <u>EXPRESSCLUSTER X Server Installation</u> – describes the installation of EXPRESSCLUSTER X on the Primary and Standby Servers.

**Chapter 6:** <u>Base Cluster Setup</u> describes required configuration to enable full cluster functionality.

**Chapter 7:** <u>Configure DB of Milestone XProtect VMS Products 2018 R2</u>– describes required configuration to enable full cluster functionality.

## Where to go for more information

Refer to additional documentation under the "documentation" directory on the EXPRESSCLUSTER X distribution CD or archive file.

For any further information, please visit Express Cluster web-site at <a href="http://www.nec.com/EXPRESSCLUSTER">http://www.nec.com/EXPRESSCLUSTER</a>

We have the following guides for instant support:

- **GettingStartedGuide.pdf** This guide explains general cluster concepts and overview of EXPRESSCLUSTER functionality.
- InstallationGuide.pdf This guide explains EXPRESSCLUSTER X installation and configuration procedures in detail.
- ReferenceGuide.pdf This is a reference of commands that can be put in EXPRESSCLUSTER X scripts and maintenance commands that can be executed from the server command prompt.

The above stated guides can also be found at <a href="http://www.nec.com/global/prod/EXPRESSCLUSTER/en/support/manuals.html">http://www.nec.com/global/prod/EXPRESSCLUSTER/en/support/manuals.html</a>

You can also contact the Express Cluster team via the following E-mail address: info@EXPRESSCLUSTER.jp.nec.com

# 1 Overview

The general procedure of MILESTONE XPROTECT VMS PRODUCTS 2018 R2 with NEC EXPRESSCLUSTER X on two server machines (Primary and Standby) for high availability consists of the following major steps:

- 1. Perform system planning to determine requirements and specify configuration settings prior to start of actual system installation and configuration.
- 2. Prepare the Primary and Standby Servers including OS installation and configuration if necessary.
- Install, configure, and verify MILESTONE XPROTECT VMS PRODUCTS 2018 R2 on the Primary and Standby Servers respectively. If an existing production MILESTONE XPROTECT VMS PRODUCTS 2018 R2 system exists already then it could be use as the Primary Server without reinstallation of MILESTONE XPROTECT VMS PRODUCTS 2018 R2.
- 4. Install and configure NEC EXPRESSCLUSTER Server on the Primary and Standby Servers.
- 5. Create and configure NEC EXPRESSCLUSTER failover group to enable continuous protection and automatic recovery for MILESTONE XPROTECT VMS PRODUCTS 2018 R2.
- 6. Upload the configuration file on the server and start the cluster to complete the deployment.

# 2 System Requirements and Planning

#### 2.1 Milestone XProtect VMS Products 2018 R2 requirements

• .Net Frame work 3.5

System Requirements

- VM 1: Primary Server
- VM 2: Standby Server
- VM 3: Test Client Machine

|          | VM 1<br>Primary Server                                                                | VM 2<br>Standby Server                                                                              | VM 3<br>Test Machine                                   |  |              |
|----------|---------------------------------------------------------------------------------------|----------------------------------------------------------------------------------------------------|--------------------------------------------------------|--|--------------|
| CPU      | Xeon – 2.10 GHz or better                                                             |                                                                                                    | Xeon – 2.10 GHz or better                              |  |              |
| Memory   | 8 GB or more                                                                          |                                                                                                    | 8 GB or more                                           |  | 4 GB or more |
| Disk     | OS partition: 20<br>ava<br>Data partition:<br>requirement sp<br>MILESTONE ><br>PRODUC | GB or more space<br>ilable.<br>40 GB or as per<br>bace to store data<br>(PROTECT VMS<br>TS 2018 R2. | OS partition: 5 GB or more space<br>available.         |  |              |
| os       | Windows Server 2012 (Standard or<br>Enterprise)<br>with SP1 or later                  |                                                                                                    | Windows 7 or later                                     |  |              |
| Software | Java 1.5(or later) enabled web browser                                                |                                                                                                    | Java 1.5(or later) enabled web<br>browser              |  |              |
| Network  | 2 100Mbit or faster Ethernet network<br>interface<br>cards                            |                                                                                                    | 1 100Mbit or faster Ethernet<br>network interface card |  |              |

## 2.2 System Planning

Review the requirements from last section and then fill out the tables of the worksheet below. Use for reference in the following sections of this guide. See <u>Appendix B</u> for an example worksheet.

Machine 1 Primary Server Machine 2 Standby Server Machine 3 Test Client Machine

# Table 1: System Network Configuration

| Machine | Host<br>name | Network<br>Connection | IP Address | Subnet<br>Mask | Default<br>Gateway | Preferred<br>DNS<br>Server |
|---------|--------------|-----------------------|------------|----------------|--------------------|----------------------------|
| 1       |              | Public:               |            |                |                    |                            |
|         |              | Interconnect:         |            |                |                    |                            |
| 2       |              | Public:               |            |                |                    |                            |
| 2       |              | Interconnect:         |            |                |                    |                            |
| 3       |              |                       |            |                |                    |                            |

#### Floating IP (FIP) addresses:

Web Management Console FIP: (1) \_\_\_\_\_

# Table 2: System OS and Disk Configuration

| Machine | os | Disk 0 (OS Disk)                                 | Disk 1 (Data Disk)                                    |
|---------|----|--------------------------------------------------|-------------------------------------------------------|
| 1       |    | <b>Boot Partition:</b><br>Drive Letter:<br>Size: | Cluster Partition:<br>Drive Letter:<br>Size (>17MB) : |
| 2       |    | <b>Boot Partition:</b><br>Drive Letter:<br>Size: | * <b>Data Partition:</b><br>Drive Letter:<br>Size:    |
| 3       |    |                                                  |                                                       |

\* The size must be large enough to store all data files for Milestone XProtect VMS Products 2018 R2 to meet current and expected future needs.

## Table 3: System Logins and Passwords

|               | Login | Password |
|---------------|-------|----------|
| Machine 1     |       |          |
| Machine 2     |       |          |
| Administrator |       |          |
| Machine 3     |       |          |
| Administrator |       |          |

# **3** System Preparation

## 3.1 Setup the Primary Server (Machine 1)

- 1. If necessary, install required hardware components and a supported OS including any required service pack as specified in <u>Section 2</u>
- 2. Verify basic system boot and administrator login functionality and availability of required hardware components as specified in <u>Section 2</u>.
- 3. Configure network interface names
  - Rename the network interface to be used for network communication with client systems to **Public**.
  - Rename the network interface to be used for internal EXPRESSCLUSTER X management and network communication between servers to **Interconnect**.
- 4. Configure network interface TCP/IP Settings:
  - In the Network Connections window, right-click Public and then click on Properties.
  - In the Properties dialog box, double-click Internet Protocol (TCP/IP).
  - Click the Use the following IP address: option button.
  - Type the IP address, Subnet mask, and Default gateway values (Refer <u>Section</u> <u>2</u>).
  - Click the Use the following DNS server addresses: option button and enter the Preferred DNS server address (Refer <u>Section 2</u>).
  - Click the Advanced button. Click the DNS tab. Click to clear the Register this connection's addresses in DNS check box. Click OK. Click OK.
  - Go back to the Network Connections window. Right-click Interconnect and then click Properties.
  - In the Properties dialog box, double-click Internet Protocol (TCP/IP).
  - Click the Use the following IP address: option button.
  - Type the IP address and Subnet mask values (Refer <u>Section 2.2</u>). Click OK. Click OK.
- 5. Configure network interface binding order:
  - In the Network Connections window, click on the advanced menu tab, and click Advanced Settings.
  - On the Adapters and Bindings tab, under Connections: use the up and down arrow buttons to move Public to the first (top) position. Click OK.
  - Close the Network Connections window.
- 6. Connect the network interfaces:
  - Connect the network interface Interconnect to the Cluster Interconnect Network and verify a healthy physical link status.
  - Connect the network interface Public to the Public Network and verify a healthy physical link status and connectivity to the Management Console/Test Client (Machine 3).
- 7. Configure the Data Disk:

Make sure the disk device or LUN is initialized as a Windows Basic disk device

- Create a data partition on the share disk with specified size in Table 2. Assign drive letter specified in Table 2: System OS and Disk Configuration to the partition and format it as NTFS file system.
- Verify the share disk cluster and data partitions are visible in Windows Explorer under their respective assigned drive letters.

# 3.2 Setup the Standby Server (Machine 2)

Perform all steps from 1-7 mentioned in Section 3.1 on the Standby Server

# 4 Milestone XProtect VMS Products 2018 R2 Installation

Follow standard procedure to install Milestone XProtect VMS Products 2018 R2 in primary and standby server. For more details please refer Milestone manuals.

# 5 EXPRESSCLUSTER X Server Installation

# 5.1 Install EXPRESSCLUSTER X on the Primary Server (Machine 1)

- 1. Insert the EXPRESSCLUSTER X CD-ROM into a CD-ROM drive on the server.
- 2. On the License Agreement screen, click I Agree.
- 3. On the pop up window select NEC EXPRESSCLUSTER for Windows.
- 4. Now, click on NEC EXPRESSCLUSTER X 3.x for Windows
- 5. On the Welcome screen click Next
- 6. On the Choose Destination Location screen, click Next.
- 7. On the next screen, click Install.
- 8. On the Port Number screen, if you t to use any port numbers that are different from the default numbers listed, change on this screen. Click **Next**.
- 9. On the Filter Settings of Shared Disk screen, click Next.
- 10. On the Confirmation screen, click Yes.
- 11. On the License Manager screen, click Register.
- 12. On the next screen, click Register with License File.
- 13. Select an EXPRESSCLUSTER license file and click **Open**. (Example: ECX-.key).
- 14. On the License Registration screen, click **OK**.
- 15. On the License Manager screen, click Register.
- 16. On the next screen, click Register with License File.
- 17. Select an EXPRESSCLUSTER X Replicator license file and click **Open**.
- 18. On the license registration screen, click **OK**.
- 19. On the next screen, click Finish.
- 20. On the Install Shield Wizard Complete screen, click the **No**, I will restart my computer later option button and then click **Finish**.
- 21. On the next screen, click Finish.

# 5.2 Install EXPRESSCLUSTER X on the Standby Server (Machine 2)

Perform the steps 1-21 in <u>Section 5.1</u> on the Standby Server (Machine 2).

# 5.3 Restart the Primary and Standby Servers (Machines 1 & 2)

First restart the Primary Server and then restart the Standby Server.

# 6 Base Cluster Setup

This section describes the steps to create a cluster using EXPRESSCLUSTER Manager running on the Management Console/Test Client (Machine 3).

# 6.1 Install Java Runtime Environment (JRE)

Verify JRE v.1.5.0.6 or newer is installed on the Management Console/Test Client (Machine 3).If necessary, install JRE by performing the following steps:

- 1. Run **jre-1\_5\_0 <build and platform version>.exe** (a compatible JRE distribution can be found in the **jre** folder on the EXPRESSCLUSTER CD).
- 2. On the License Agreement screen, verify the default **typical setup** option button is selected. Click **Accept**.
- 3. On the Installation Completed screen, click **Finish**.

## 6.2 Start the cluster manager

The cluster manager is started by accessing port 29003 from the web browser of any of the nodes (Machine1 or Machine 2). Example: http://localhost:29003.

#### 6.3 Create a cluster

To create the cluster Follow all of the steps below and refer to Table 1 for IP addresses and Server names.

- 1. When the cluster manager is open for the first time, we will see a pop up which has three options. Click on "**Start cluster generation wizard**".
- 2. A new window opens where you can specify the name of the cluster
- 3. Provide a cluster name. Example: cluster
- 4. Provide the Management IP address and click on Next.
- 5. In the next window, one server is already added (this is the server which is being accessed for cluster creation). Click on **Add** to add another server to this cluster.
- 6. Provide the hostname or the IP address of the second server and click **OK**.
- 7. Now both servers appear in the list. Click on Next.
- 8. EXPRESSCLUSTER X automatically detects the IP addresses of the added servers. Select Kernel mode for the network the network that you would like to use as Heartbeat path as Kernel Mode. Click on **Next**.
- 9. For this guide, the NP resolutions resources are not configured. So click on **Next**.

## 6.4 Create a failover group

For all of the steps below, refer to Table 1 for the IP addresses and Server Names.

1. Now in the groups section, click on **Add** to add a group.

- 2. In the new pop-up window, select the type of the group as **Failover** and give this group a name (eg: Milestone\_cluster),click **Next** and then click **Next again**.
- 3. Group attributes can be set from this screen if required, set these or else click Next

## 6.5 Create floating IP and share disk resources

- 1. Now in the **Group resources** section of the Cluster generation wizard.
- 2. Click on **Add** to add a resource.
- 3. In the next window, to add a Floating IP Resource (FIP) select "floating ip resource" from the drop down list. Click **Next**.
- 4. By default, the FIP resource is not dependent on any other resources. Follow the default dependency and click **Next**.
- 5. For default options click **Next**.
- 6. Provide a floating IP address<sup>1</sup>. Click **Finish**.
- 7. To Add disk resource click on Add
- 8. In the next window, select "Disk resource" from the drop down list to add a Disk Resource (SD). Click **Next**
- 9. Again, follow the default dependency. Click Next.
- 10. For default options click Next.
- 11. Now, add both the servers one by one. Click "**Add**" to add the first server. In the popup window click on the **Connect** button to refresh the partition information. Select the data partition and click **OK**.
- 12. Repeat step 11 for second server as well.
- 13. Click Finish.
- 14. To add a Virtual Computer Name click on Add.
- 15. In the next window, select "Virtual Computer Name resource" from the drop down list. Click **Next**.
- 16. Define a virtual computer name, like in this case "**milestone**" and select FIP that was created in previous section as Target FIP. Click **Finish** and again click **Finish** Click **Next.**
- 17. All the monitors for the added resources are added automatically. Click **Finish** to accept the defaults for the monitors.
- 18. To apply this configuration, click on **File** menu and then click on **Apply the Configuration File**.

The message window pops-up stating the configuration has been successfully applied click **ok** and change to **operations mode** in web manager console to start the base cluster.

<sup>&</sup>lt;sup>1</sup> Floating IP address is a free IP address belonging to the same Network subnet as the servers. It should not have been allocated to any device on same network.

| <u>F</u> ile ⊻                                                                                                    | iew <u>S</u> ervice <u>T</u> ool <u>H</u> elp                                                                                                    |                         |                                                                                       |                                       |                                     |                                                                                              |  |
|----------------------------------------------------------------------------------------------------|----------------------------------------------------------------------------------------------------|-------------------------|---------------------------------------------------------------------------------------|---------------------------------------|-------------------------------------|----------------------------------------------------------------------------------------------|--|
| 🖄 Ope                                                                                                    | ration Mode 🔻 🙇 🖡 🤇                                                                                                    | 00                      |                                                                                       |                                       |                                     |                                                                                              |  |
| P         Image: Second second se | stone_cluster<br>servers<br>milestone 1<br>milestone 2<br>milestone 2<br>milestone 2<br>milestone_cluster<br>milestone_cluster<br>milestone_cluster<br>Milestone_cluster<br>Milestone_time_service<br>Milestone_time_service<br>Milestone_time_service<br>Milestone_time_service<br>Milestone_time_service<br>Milestone_time_service<br>Milestone_time_service<br>Milestone_time_service<br>milestone_time_service<br>milestone_time_time_service<br>milestone_time_service<br>milestone_time_se | enice                   | Disk: sd1<br>Common m<br>Prop.<br>Comment<br>Drive Letter<br>Status<br>Started Server | ilestone1 mile<br>erties E<br>C<br>rr | stone2<br>:<br>Dnline<br>uilestone1 | Value                                                                                        |  |
| Type                                                                                                    | Received Time                                                                                                    | Time 🔽                  | Server Name                                                                           | Module Name                           | Event ID                            | Message                                                                                      |  |
| Ű                                                                                                    | 2018/11/13 12:12:35.343                                                                                                    | 2018/11/14 12:11:25.405 | milestone2                                                                            | rm                                    | 1501                                | Monitor sdw1 has been started.                                                               |  |
| Ū                                                                                                    | 2018/11/13 12:12:35.343                                                                                                    | 2018/11/14 12:11:25.404 | milestone2                                                                            | rm                                    | 1501                                | Monitor userw has been started.                                                              |  |
| 1                                                                                                    | 2018/11/13 12:12:33.291                                                                                                    | 2018/11/14 12:11:24.401 | milestone2                                                                            | Icns                                  | 3551                                | The trial version is valid till 2019/04/01. Product name:EXPRESSCLUSTER X 3.3 for Windows    |  |
| 1                                                                                                    | 2018/11/13 12:12:31.289                                                                                                    | 2018/11/14 12:11:22.145 | milestone2                                                                            | pm                                    | 534                                 | There was a request to resume cluster service from the command/INDOWS                        |  |
| 1                                                                                                    | 2018/11/13 12:12:31.257                                                                                                    | 2018/11/14 12:11:22.100 | milestone2                                                                            | pm                                    | 501                                 | Cluster service has been started properly. Go to System in Control Panel to activate Windows |  |
| 1                                                                                                    | 2018/11/13 12:12:19.234                                                                                                    | 2018/11/14 12:11:09.217 | milestone2                                                                            | pm                                    | 502                                 | Cluster service is shutting down.                                                            |  |
| - 6                                                                                                    | 2018/11/13 12:12:13.232                                                                                                    | 2018/11/14 12:11:04.099 | milestone2                                                                            | rm                                    | 1502                                | Monitor userw has been stopped.                                                              |  |
|                                                                                                    |                                                                                                    |                         |                                                                                       |                                       |                                     |                                                                                              |  |

Figure 1 Web Console showing functional cluster

#### 7 Configure DB of Milestone XProtect VMS Products 2018 R2 for Cluster Setup Perform the following functions on the primary server:

- 1. Create a new directory on the shared disk: [your drive letter:] \MSSQL
- 2. Inside MSSQL create another new directory: [your drive letter:] \MSSQL\DATA

# 7.1 Moving the Master and Resource Database to Disk on Primary Server

Follow the following steps

- 1. From the **Start** Menu, point to apps, point to Microsoft SQL Server 2016 and then click **SQL Server Configuration Manager.**
- 2. In the SQL Server Services node, right-click on SQL SERVER (MSSQLSERVER) and click on Properties.
- 3. In the SQL Server(MSSQLSERVER) Properties dialog box, click Startup Parameters tab.
- 4. Edit the **Startup Parameters** values to point to planned location for the master database data and log files, and click **OK**. (Moving the error log file is optional.)

The parameter value for the data file must following the –d parameter and the value for the log file must follow the –l parameter. The following example shows the parameter values for the default location of the master data and log files.

-dC:\Program Files\Microsoft SQL Server\MSSQL13.MSSQLSERVER\MSSQL \DATA \master.mdf;

-eC:\Program Files\Microsoft SQL Server\MSSQL13.MSSQLSERVER\MSSQL \LOG\ERRORLOG;

-IC:\Program Files\Microsoft SQL Server\MSSQL13.MSSQLSERVER\MSSQL \DATA \mastlog.ldf

If the planned relocation for the master data and log files is on the shared disk: [your drive letter:] \MSSQL\DATA, the parameter values would be changed as follows: -d[your drive letter:] \MSSQL\DATA\master.mdf; eC:\ProgramFiles\MicrosoftSQLServer\MSSQL10.MSSQLSERVER\MSSQL\LOG\E RRORLOG;

-I: [your drive letter:] \MSSQL\DATA\mastlog.ldf

- 5. Move the **master.mdf** and **mastlog.ldf** files to shared disk by using copy and paste
- 6. Set all Microsoft SQL services to Manual and make sure that they are stopped.

# 7.2 Configure DB of Milestone XProtect VMS Products 2018 R2 on the Secondary Server

1. Move the cluster to the secondary server.

- Perform all of the steps (except step 5) mentioned in <u>section 7.2</u> on the Standby Server.
- 3. Now, move the cluster back to the primary server.

# 7.3 Set the DB and application Server Services to Manual

After the SQL Server setup is completed on both servers, set all Milestone Services to manual as well, and make sure that they are stopped along with the MSSQL Server services as mentioned in section 7.1 and 7.2.

## 7.4 Cluster Services Setup

- 1. From **Config Mode** on EXPRESSCLUSTER X web manager console, right click on **failover** and click **Add Resource** in builder window.
- 2. Select **service resource**.
- 3. Provide a name for this resource (Ex: **MSSQLSERVER**) and add optional comments if required.
- 4. Click Next
- 5. Click on Connect and select the service **MSSQLSERVER** from the drop down.
- 6. Click OK
- 7. Click **Next** (for default values) Click **Next**.
- 8. Click Finish.
- 9. Right click on **failover** and click **Add Resource** in builder window.
- 10. Select **service resource**.
- 11. Provide name to this resource (Ex: **Milestone Data service**) and add optional comments if required.
- 12. Click Next
- 13. Click on Connect and select the service **Milestone XProtect Data Collector Server** from the drop down list.
- 14. Click OK
- 15. Click Next (for default values) Click Next.
- 16. Click Finish.
- 17. Right click on failover and click Add Resource in builder window.
- 18. Select service resource.
- 19. Provide a name to this resource (Ex: **Milestone XProtect Management Server**) and add optional comments if required.
- 20. Click Next
- 21. Click on Connect and select the service **Milestone XProtect Management Server** from the drop down list.
- 22. Click **OK**
- 23. Click Next (for default values) Click Next.
- 24. Click Finish.
- 25. Right click on failover and click Add Resource in builder window.
- 26. Select service resource.
- 27. Provide a name to this resource (Ex: **Milestone XProtect Event Server**) and add optional comments if required.

28. Click Next

- 29. Click on Connect and select the service **Milestone XProtect Event Server** from the drop down.
- 30. Click **OK**
- 31. Click Next (for default values) Click Next.
- 32. Click Finish.
- 33. Select File and then Upload the Configuration File.
- 34. A message window appears confirming the Successful upload of Cluster configuration
- 35. Click **OK**, then Navigate back to cluster manager operation mode
- 36. Right click on the cluster name and then select Start Cluster

# 8 Appendix A: Example System Planning Worksheet

VM 1 Primary Server VM 2 Standby Server

#### VM 3 Test client Machine Table 1: System Network Interfaces

| Machin<br>e | Host<br>name | Network<br>Connection  | IP Address              | Subnet<br>Mask                         | Default<br>Gateway | Preferred<br>DNS<br>Server |
|-------------|--------------|------------------------|-------------------------|----------------------------------------|--------------------|----------------------------|
| 1           | Primary      | Public<br>Interconnect | 10.1.1.1<br>192.168.1.1 | 255.255.25<br>5.0<br>255.255.25<br>5.0 | 10.1.1.3           | 10.1.1.3                   |
| 2           | Standby      | Public<br>Interconnect | 10.1.1.2<br>192.168.1.2 | 255.255.25<br>5.0<br>255.255.25<br>5.0 | 10.1.1.3           | 10.1.1.3                   |

## Table 2: System OS and Disks

| Machine | os                                      | Disk 0 (OS Disk)                                         | Disk 1 (Data Disk)            |
|---------|-----------------------------------------|----------------------------------------------------------|-------------------------------|
| 1       | Win Server 2012 R2<br>Std. Ed. or later | <b>Boot Partition:</b><br>Drive Letter: C<br>Size: 40 GB | Data Partition:               |
| 2       | Win Server 2012 R2<br>Std. Ed. or later | Boot Partition:<br>Drive Letter: C<br>Size: 40 GB        | Drive Letter: E<br>Size: 40GB |
| 3       | Win 7                                   | C: 40 GB                                                 |                               |

\* Must be a raw partition and larger than 17MB.

# Floating IP (FIP) addresses:

Web Management Console FIP: (1) 10.0.0.222

# Table 3: System Logins and Passwords

|                            | Login         | Password |
|----------------------------|---------------|----------|
| Machine 1<br>Administrator | Administrator | admin123 |
| Machine 2<br>Administrator | Administrator | admin123 |